## インストール前のWindows Vista環境の設定

Vistaのユーザーアカウント制御(UAC)の無効化をおこないます。

<無効化をおこなう手順>

Step1.スタートボタンから[コントロールパネル]を開く。

Step2.[コントロールパネル]のホームが表示された場合、左ペインで[クラシック表示]を選択。

Step3.[ユーザーアカウント]アイコンをダブルクリック。

Step4.[ユーザーアカウント制御の有効化または無効化]をクリック。

- Step5.[ユーザーアカウント制御]ダイアログが表示されたら[続行]ボタンをクリック(管理者アカウントの場合)、または管理者アカウントのパスワードを入力して[OK]ボタンをクリック(標準アカウントの場合)。
- Step6.[ユーザーアカウント制御 (UAC) を使ってコンピュータの保護に役立たせる]オプションのチェッ クを外し、[OK]ボタンをクリック。

| 90- | ※ ベ ユーザーアカウント制御の有効化または無効化                                                                             | - 4 | 検索 | Q |
|-----|----------------------------------------------------------------------------------------------------|-----|----|---|
|     | ユーザー アカウント制御 (UAC) を有効にして、お使いのコンピュータをより安全にします。                                                        |     |    |   |
|     | ユーザー アカウント制御 (UAC) は、お使いのコンピュータに許可のない変更が行われるのを防ぐのに役立<br>ちます。お使いのコンピュータを保護するために、UAC を有効にしておくことをお勧めします。 |     |    |   |
|     | □ ユーザー アカウント制御 (UAC) を使ってコンピュータの保護に役立たせる                                                              |     |    |   |
|     |                                                                                                    |     |    |   |

Step7.PCの再起動を促すメッセージが表示されるので[今すぐ再起動する]をクリックし再起動をおこなってください。

UACの詳細は、下記マイクロソフト社のHPをご参照下さい↓ http://www.microsoft.com/japan/windows/using/windowsvista/guide/account/default.mspx